#### Тема № 2

### Створення баз даних

**Мета:** Навчитися створювати бази даних, завантажувати в них дані. Засвоїти синтаксис оператора SQL CREATE DATABASE, вивчити інші засоби створення баз даних.

Обладнання, матеріали: northwind-mysql5.sql, db\_cp1251.sql, db\_utf8.sql

### Теоретичні відомості:

## Особливості роботи з символьними даними в базі даних

На фізичному рівні, база даних для MySQL – окремий каталог в каталозі даних сервера БД, визначеному в конфігураційному файлі параметром datadir. За умовчанням, каталог даних має ім'я \data і доступний з кореневого каталогу MySQL.

На логічному рівні, база даних являє собою сукупність збережених взаємопов'язаних даних, збережених процедур, тригерів, користувацьких типів даних, замовчувань, системи розмежування доступу.

Перелік типів даних, які підтримуються в сервері БД MySQL, можна отримати з документації на версію (див. [3] з переліку додаткової літератури).

Для роботи з символьними даними (пошук і сортування) сервер БД повинен враховувати два параметри - використаний для зберігання символьних даних набір символів (character set) і порядок зіставлення символьних даних при порівнянні та сортуванні (collation).

Набір символів (character set) – множина символів в конкретному кодуванні.

Так, наприклад, в алфавіті, що складається з символів 'A', … 'Z', 'a', … 'z', можна надати кожному символу номер, наприклад, 'A' = 0, 'B' = 1, … Тоді, сукупність символів та їх номерів буде називатися набором символів.

**Порядок зіставлення** (collation) – множина правил для порівняння символів у конкретному наборі символів.

Цей порядок працює, коли потрібно порівняти дві рядкові величини.

Наприклад, порівняємо 'А' і 'В'. У найпростішому випадку, можна порівняти їх номери: у 'А' це 0, у 'В' це 1. Оскільки 0 <1, можна сказати, що 'А' менше 'В'. Це правило називається «порівняння номерів символів». Порядок зіставлення з таким єдиним правилом зіставлення називається *бінарним*.

Додавши до цього правила таке правило «перетворити маленькі літери у великі» (тобто зробити символи 'А' та 'а' еквівалентними), можна отримати порядок зіставлення, *нечутливий до регістру* (case-insensitive).

Аби зорієнтуватися у великій різноманітності порядків зіставлення, застосовується наступний принцип їх іменування:

ім'я-набору-символів + \_сі (нечутливий до регістру),

\_cs (чутливий до регістру), або \_bin (бінарний).

Наприклад, набору символів ср1251 відповідає декілька порядків зіставлення, серед яких ср1251\_general\_ci – вибраний за умовчанням.

| Collation           | Charset | ld | Default | Compiled | Sortlen |
|---------------------|---------|----|---------|----------|---------|
|                     |         |    |         |          |         |
| cp1251_bulgarian_ci | cp1251  | 14 |         | Yes      | 1       |
| cp1251_ukrainian_ci | cp1251  | 23 |         | Yes      | 1       |
| cp1251_bin          | cp1251  | 50 |         | Yes      | 1       |
| cp1251_general_ci   | cp1251  | 51 | Yes     | Yes      | 1       |
| cp1251_general_cs   | cp1251  | 52 |         | Yes      | 1       |

Переглянути доступні серверу набори символів можна в mysql командою

SHOW CHARACTER SET;

та доступні серверу порядки зіставлення – командою

SHOW COLLATION;

За умовчанням, в конкретній базі даних використовуються набір символів та порядок зіставлення, прийняті для всього сервера БД, і доступні по команді mysqladmin variables; Проте, при необхідності, можна перевизначити ці параметри при створенні бази даних. Поточні значення набору символів і порядку зіставлення для кожної бази даних зберігаються у файлі db.opt в її каталозі даних.

Створити базу даних можна або з інтерпретатора mysql, або за допомогою mysqladmin.

#### Створення бази даних засобами mysql

Запустимо сервер БД mysqld. Після цього зайдемо в інтерпретатор mysql.exe.

mysql -u root -p

Система пропонує ввести пароль користувача гооt, який був заданий при установці MySQL. Введіть пароль, який не зображується на екрані з міркувань безпеки. Після успішної реєстрації, система виводить вітання та запрошення mysql, як показано на Рис. 2.1.

Microsoft Windows [Uersion 6.1.7601] Copyright (c) 2009 Microsoft Corporation. All rights reserved. C:\Users\querty>c:\work\mysql56\bin\mysql -u root -p Enter password: Welcome to the MySQL monitor. Commands end with ; or \g. Your MySQL connection id is 1 Server version: 5.6.15 MySQL Community Server (GPL) Copyright (c) 2000, 2013, Oracle and/or its affiliates. All rights reserved. Oracle is a registered trademark of Oracle Corporation and/or its affiliates. Other names may be trademarks of their respective owners. Type 'help;' or '\h' for help. Type '\c' to clear the current input statement. mysql> \_

Рисунок 2.1 – Привітання системи (Вас вітає монітор MySQL. Команди закінчуються символами; або \g. id з'єднання з MySQL дорівнює 1. Версія сервера:

5.6.15... Введіть 'help', або '\h' щоб отримати довідку. Введіть '\c' щоб очистити буфер).

Тепер щоб дізнатися про повний синтаксис будь-якої команди, яку можна викликати у mysql, використовуємо команду HELP, наприклад,

HELP CREATE DATABASE;

Тепер можна створювати базу даних. Створимо базу даних musketeer. Виконаємо команду (увага, команда закінчується крапкою з комою):

CREATE DATABASE musketeer;

Важливо відзначити, що ця база даних створюється користувачем root і тому буде доступна тільки тим користувачам, яким це дозволить root.

Введення команди SHOW DATABASES; виведе список всіх доступних в системі баз даних.

mysql> SHOW DATABASES;

На екрані повинне з'явитися вікно, аналогічне Рис. 2.2.

| mysql> show databases                                                    | 2    |
|--------------------------------------------------------------------------|------|
| l Database                                                               | ĺ    |
| information_schema<br>  db_cp1251<br>  mydb<br>  mysgl                   |      |
| nastroywork<br>nastroywork_old<br>northwind<br>yeyfoymance_schema        |      |
| performance_schema<br>project<br>scientific_rating<br>scientific_rating2 |      |
| scientific_rating3<br>  test<br>+                                        | •    |
| 13 rows in set (0.11 :<br>mysql>                                         | sec) |

Рисунок 2.2 – Список баз даних на сервері.

Введіть quit в рядку запрошення mysql, щоб вийти з програми.

# Оператор CREATE DATABASE

Синтаксис оператора CREATE DATABASE має вигляд:

CREATE DATABASE [IF NOT EXISTS] ім'я \_бази\_даних [специфікація\_create[,специфікація\_create]...]

Оператор CREATE DATABASE створює базу даних із вказаним ім'ям. Для використання оператора необхідно мати привілей CREATE для бази даних. Якщо база даних з таким ім'ям існує, генерується помилка.

специфікація\_create:

[DEFAULT] CHARACTER SET ім'я \_набору\_символів [DEFAULT] COLLATE ім'я \_порядку\_зіставлення

Параметр специфікація\_create може вказуватися для визначення характеристик бази даних. Характеристики бази даних зберігаються у файлі db.opt, розташованому в каталозі даних. Параметр CHARACTER SET визначає типовий набір символів для бази даних. Параметр COLLATION задає порядок зіставлення символів за умовчанням.

Бази даних в MySQL реалізовані у вигляді каталогів, які містять файли, що відповідні таблицям бази даних. Оскільки спочатку в базі немає жодної таблиці, оператор CREATE DATABASE тільки створює підкаталог у каталозі даних MySQL.

Видалення бази даних виконується за допомогою наступного оператора у MySQL:

DROP DATABASE ім'я \_бази\_даних;

### Створення бази даних засобами mysqladmin

mysqladmin -u root create ім'я\_бази\_даних

При цьому створюється база даних з кодуванням і порядком зіставлення, встановленими за умовчанням для сервера.

Зокрема, якщо для сервера були обрані кодування за умовчанням ср1251 та порядок зіставлення cp1251\_general\_ci, то створена база даних також буде мати ці значення за умовчанням.

### Завдання:

1. Розмістіть у своєму робочому каталозі d:\№групи файли northwindmysql5.sql, db\_utf8.sql, db\_cp1251.sql. 2. Створіть базу даних northwind за допомогою інтерпретатора mysql. Для цього необхідно виконати SQL-скрипт на створення бази даних та таблиць для бази даних northwind з файлу northwind-mysql5.sql.

Використовується команда інтерпретатора mysql

SOURCE шлях\_до\_робочого\_каталога\northwind-mysql5.sql або \. шлях\_до\_робочого\_каталога\northwind-mysql5.sql

- 3. Створіть базу даних db\_utf8 за допомогою інтерпретатора mysql, вказавши набір символів та порядок співставлення utf8. Для цього використовуйте команду CREATE DATABASE, а потім виконайте SQL-скрипт на створення таблиць бази даних db\_utf8 з файлу db\_utf8.sql.
- 4. Створіть базу даних db\_cp1251 за допомогою mysqladmin. Дані в цю базу даних занесіть, виконавши SQL-скрипт db\_cp1251.sql у інтерпретаторі mysql.
- 5. Перевірте наявність баз даних на сервері (Питання: як це зробити?).
- 6. Перевірте правильність створених кодувань, переглянувши файли db.opt, створені у каталогах даних для створених баз даних.

(Питання: як дізнатися, де знаходяться ці каталоги даних?)

7. Перейдіть до бази даних northwind за допомогою команди:

USE northwind;

8. Перегляньте список таблиць у базі даних northwind за допомогою команди:

SHOW TABLES;

9. Створіть **пусту** базу даних за варіантом. Кодування та порядок зіставлення встановіть latin1.

Зробіть екранну копію, яка підтвердить наявність всіх баз даних з потрібними кодуваннями та порядками зіставлення.

# Варіанти:

- 1. БД «Кінофільми»
- 2. БД «Книговидання»
- 3. БД «Змагання по плаванню»
- 4. БД «Змагання по фігурному катанню»
- 5. БД «Футбольні клуби»
- 6. БД «Чемпіонат світу по футболу. Основний турнір»
- 7. БД «Автомобілі»
- 8. БД «Каталог програмного забезпечення підприємства»
- 9. БД «Новини на сайтах»
- 10. БД «Кадровий склад підприємства»

- 11. БД «Каталог фірм-виробників товарів»
- 12. БД «Авіаперевезення»
- 13. БД «Водоймища світу»
- 14. БД «Світові рибні ресурси»
- 15. БД «Тварини і рослини, занесені в Червону книгу»
- 16. БД «Компоненти друкованих плат»
- 17. БД «Шахові партії»
- 18. БД «Гра на біржі»
- 19. БД «Call-центр»
- 20. БД «Розсилка новин»
- 21. БД «Послуги оператора мобільного зв'язку»
- 22. БД «Мережі мобільного зв'язку»
- 23. БД «Оплата послуг мобільного зв'язку»
- 24. БД «Банківські депозитні рахунки»
- 25. БД «Кредитні карти»

## Контрольні питання:

- 1. Перелічіть способи створення бази даних засобами mysql.
- 2. Запишіть команду створення бази даних із командного рядку mysql.
- 3. Запишіть команду створення таблиці бази даних із командного рядку mysql.
- 4. Запишіть команду видалення таблиці, засобами командного рядку mysql.
- 5. Як виконати набір SQL-команд пакетом?
- 6. Що таке «набір символів» та «порядок зіставлення символів»?
- 7. Запишіть команди, за допомогою яких можна дізнатися встановлені на сервері MySQL порядки зіставлення та набори символів.
- 8. Де знаходяться відомі серверу порядки зіставлення символів?